Guida alla presentazione domanda di Concorso per l'ammissione al Corso di Dottorato di ricerca AFAM in forma associata in *Pratiche*, scienze e tecnologie del patrimonio musicale materiale e immateriale

Collegarsi al sito: https://conscs.esse3.cineca.it/

<u>Se si è già registrati</u> nel sistema Esse3, accedere direttamente tramite **Login**, diversamente procedere con la registrazione

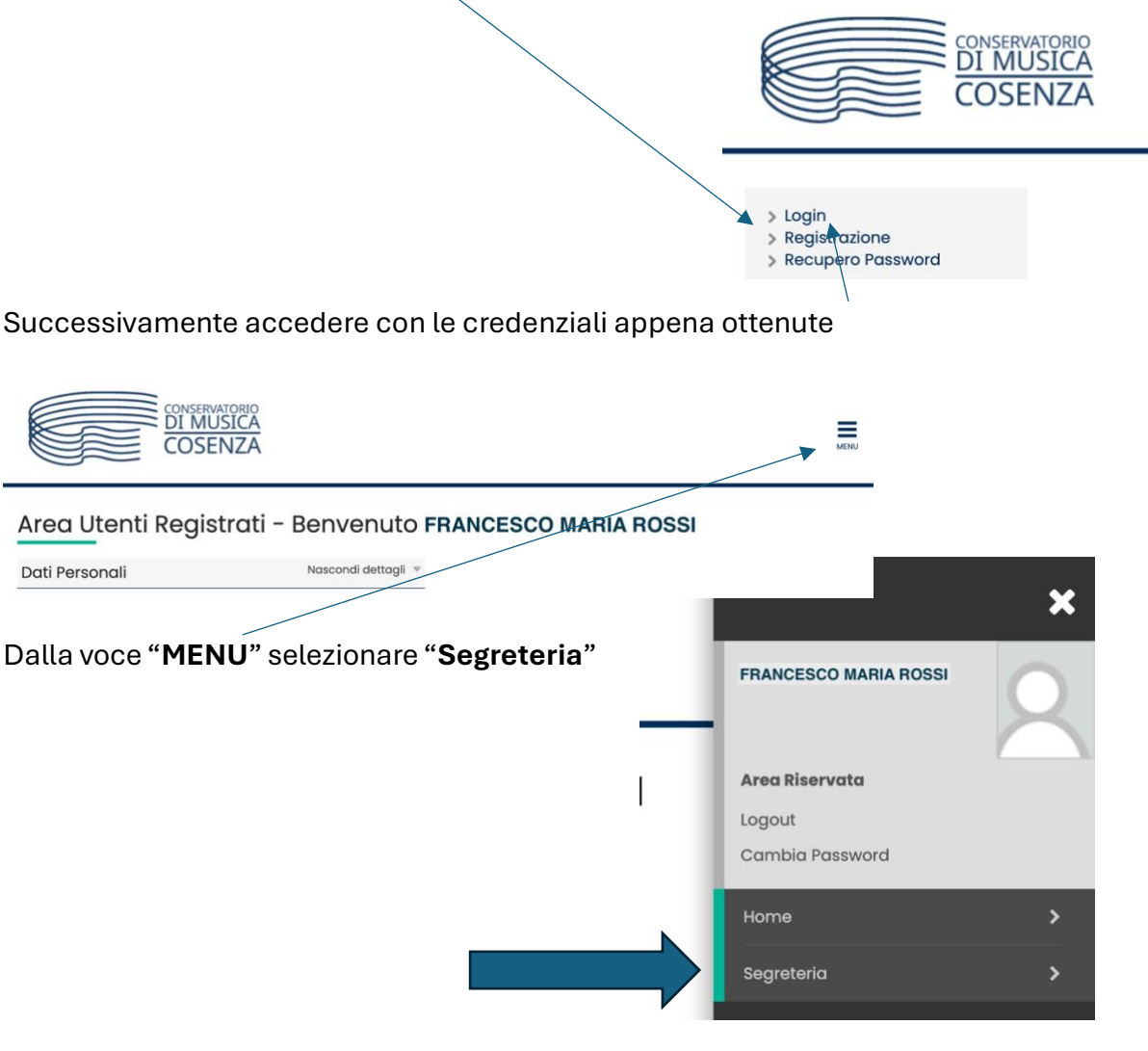

E scegliere "Test di Ammissione"

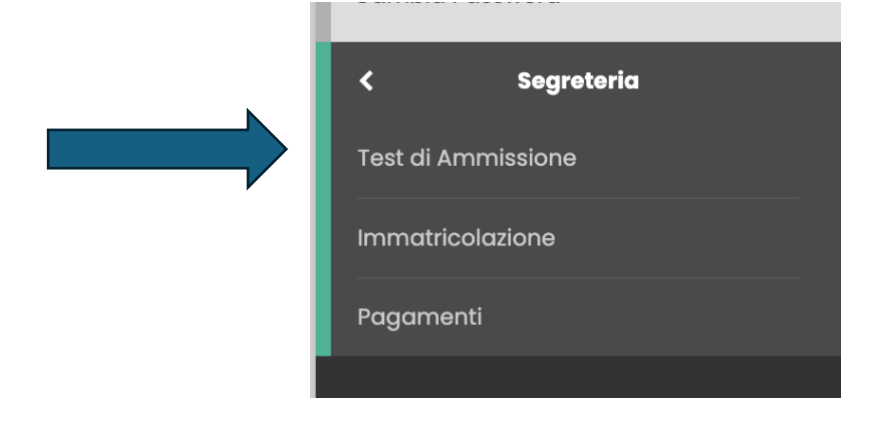

Iscrizione Concorsi Lege r s s c p s c s c Preferenze pe no di studio referenze sedi Scegliere "Iscrizione concorsi" Preferenze lingue Preferenze borse di studio Scelta cal ) - Titoli di ac taglio Titoli di Accessi 6 Conferme CONSERVATORIO COSENZA A 1 2 в 1 ... >> Scelta tipologia corso

Selezionare la tipologia di corso al quale si intende accedere.

Post Riforma\* O Corso di Dottorato (D.M.226/2021)

Selezionare "Corso di Dottorato" e cliccare AVANTI

> CONSERVATORIO DI MUSICA COSENZA ■ A 1 2 B 1 ... >>

Lista Esami di Ammissione Selezionare il corso al quale si intende iscriversi. Selezionare il "Corso" Scelta del corso E cliccare Avanti PRATICHE, SCIENZE E TECNOLOGIE DEL PATRIMONIO MUSICALE MATERIALE E IMMATERIALE Corso\* Indietro

Scelta tipologia corso

Inc etro

Avanti

Caricare il proprio documento d'identità in corso di validità e poi cliccare Prosegui

|                                               | CONSERVATORIO<br>DI MUSICA<br>COSENZA |          |            |               |       |                |              |                   |        |
|-----------------------------------------------|---------------------------------------|----------|------------|---------------|-------|----------------|--------------|-------------------|--------|
| Documenti di iden                             | cı _ >>                               |          |            |               |       |                |              |                   |        |
| Tipologia Documento                           | Numero                                | Ente Bit | Rilascio   | Data Scadenza | Stato | Nazione emiss. | Città emiss. | Presenza allegati | Azioni |
| Carta Identità                                | adsdsda                               |          | 16/07/2020 | 16/07/2025    | •     |                |              | si                | 9.60   |
| Inserisci nuovo document<br>Indietro Prosegui |                                       |          |            |               |       |                |              |                   |        |

Scegliere dal menù a tendina per quale tema vincolato si intende presentare la propria candidatura tra i 7 previsti dalla scheda del corso di Dottorato e cliccare **Avanti** 

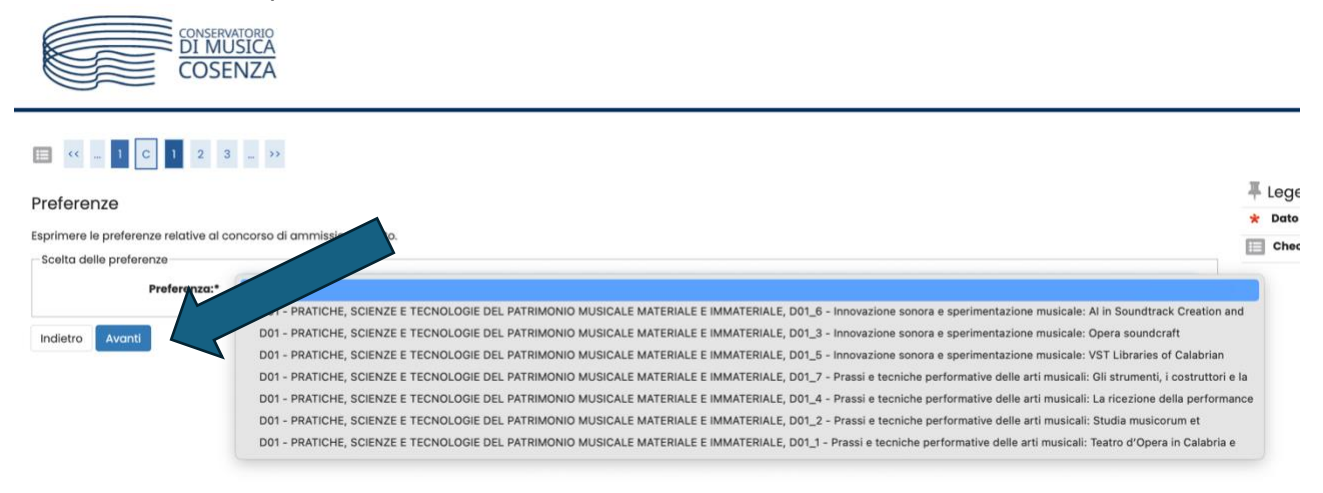

#### Indicare se si richiede ausilio per lo svolgimento delle prove e cliccare Avanti

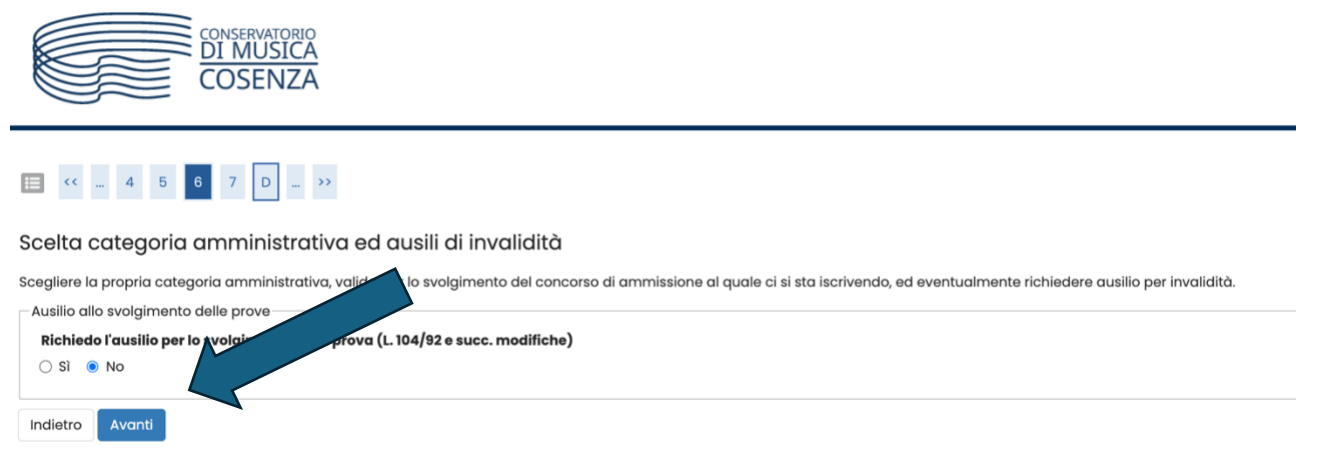

#### Confermare la propria iscrizione al concorso tramite Conferma e prosegui

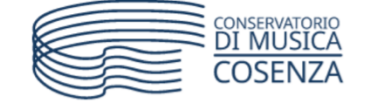

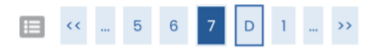

#### Conferma iscrizione concorso

Verificare le informazioni relative alle scelte effettuate nelle pagine precedenti.

| Concorso                     |                                                                                                    |
|------------------------------|----------------------------------------------------------------------------------------------------|
| Tipologia titolo di studio   | Dottorato di ricerca                                                                                  |
| Tipologia di corso           | Corso di Dottorato (D.M.226/2021)                                                                     |
| Preferenze                   |                                                                                                    |
| Preferenza                   | D01 - PRATICHE, SCIENZE E TECNOLOGIE DEL P<br>performative delle arti musicali: Gli strumer<br>secolo |
| Indietro Conferma e prosegui |                                                                                                    |

#### **IMPORTANTE!**

Tramite questa finestra è possibile inviare tutti gli allegati richiesti dal bando. flaggando "**SI**" e poi "**Avanti"...** 

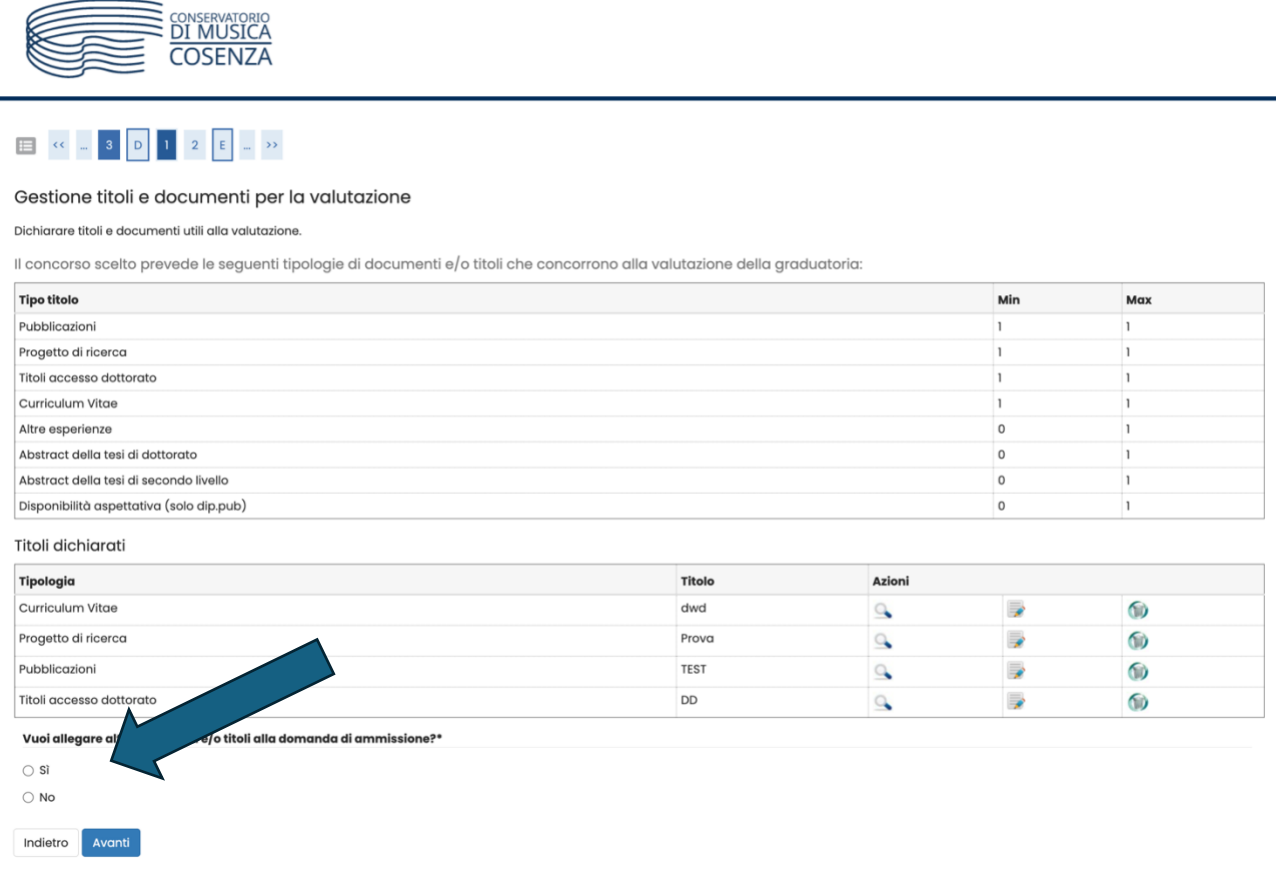

...si accede alla finestra tramite la quale è possibile caricare tutte le tipologie di allegati previsti dal bando.

Al termine flaggare "No" e poi Avanti per accedere alla schermata successiva.

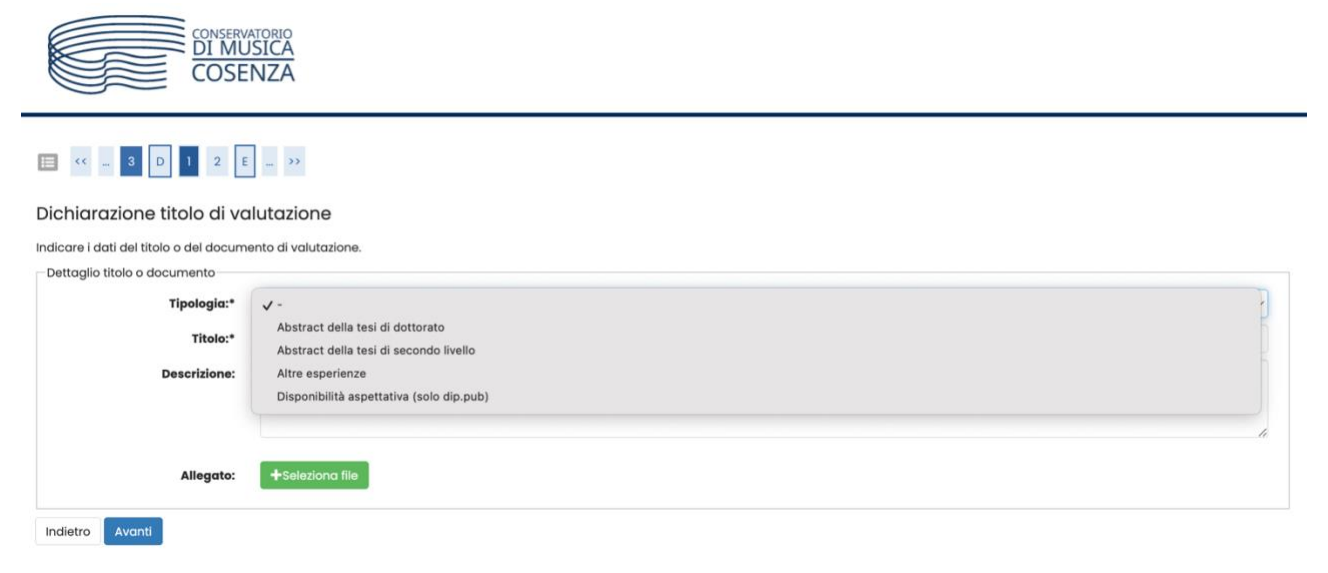

Confermare la dichiarazione titoli e documenti per la valutazione tramite Avanti

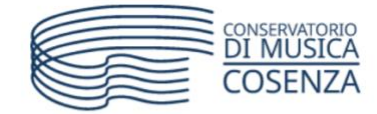

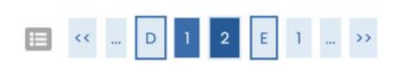

Conferma dichiarazione titoli e documenti per la valutazione

Verificare le informazioni inserite relativamente ai titoli ed ai documenti inseriti per la valutazione.

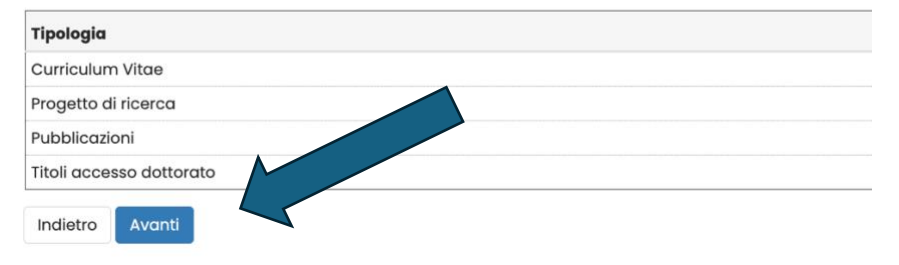

### Effettuare le dichiarazioni relative alla privacy e poi cliccare Avanti

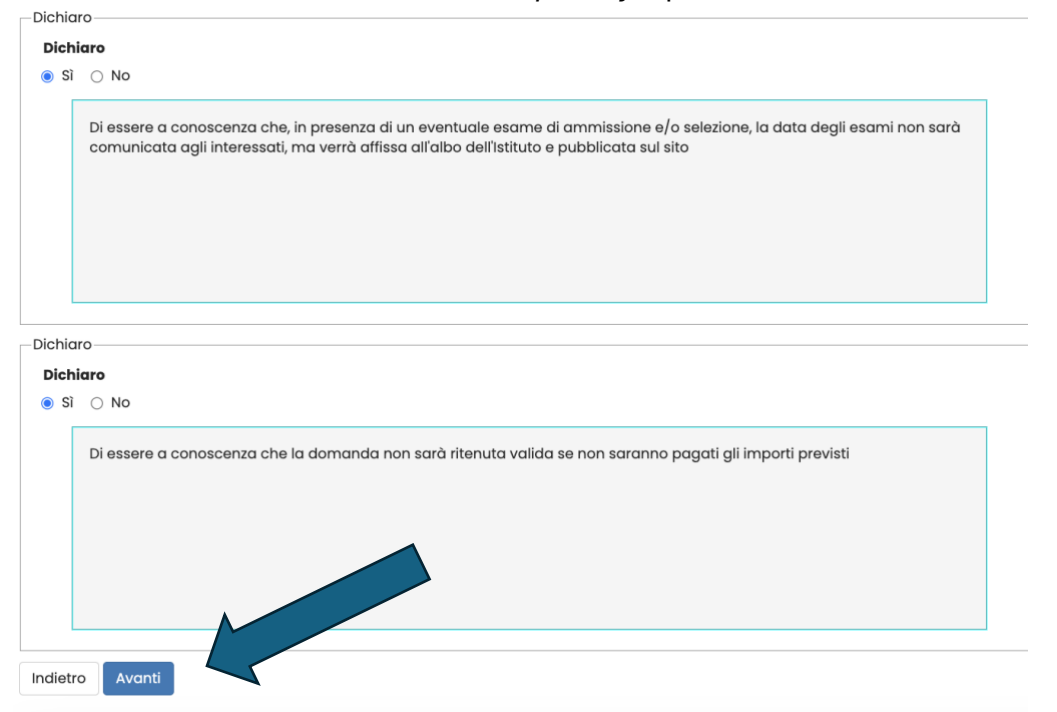

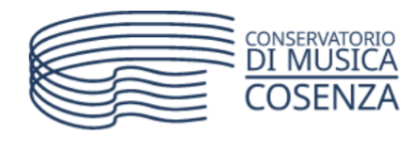

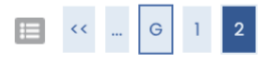

#### Conferma scelta concorso

Verificare le informazioni relative alle scelte effettuate nelle pagine precedenti.

| Concorso                                 |  |
|------------------------------------------|--|
|                                          |  |
| Tipologia titolo di studio               |  |
| Descrizione                              |  |
| Preferenze                               |  |
|                                          |  |
| Preferenza                               |  |
|                                          |  |
|                                          |  |
| Indietro Completa ammissione al concorso |  |

Completare l'ammissione al concorso e procedere ai pagamenti di € 50,00 quale contributo iscrizione (tramite la funzione PagoPa prevista nella piattaforma Esse3) ed € 6,04 tramite la funzione esterna di PagoPa.

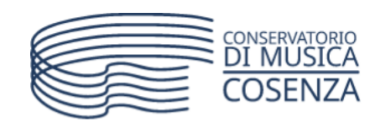

# Riepilogo iscrizione concorso

Il processo di iscrizione al concorso è stato completato con successo.

| Concorso di ammissione |
|------------------------|
| Descrizione            |
| Stato iscrizione       |
| Anno                   |
| Totale iscritti        |
|                        |

Prove

| Descrizione   |           |  | • |
|---------------|-----------|--|---|
| Titoli        |           |  |   |
| Colloquio     |           |  |   |
| Home concorsi | Pagamenti |  |   |

## Cliccando su "fatture" si accede alla funzione "paga con PagoPa"

|                                                                                                    | ,<br>                                                                                                    |                                                                                                    |                                                     |                                                |                                                                   |                                                         |
|----------------------------------------------------------------------------------------------------|----------------------------------------------------------------------------------------------------|----------------------------------------------------------------------------------------------------|-----------------------------------------------------|------------------------------------------------|-------------------------------------------------------------------|---------------------------------------------------------|
| # + Tasse<br>Elenco Tasse<br>Siamo ancara in una fase 6/ EST, motivo per cui, se riscontr                                                                       | ate errori o mancanze, vi chiedo la cortesia di non far caso a                                                                                    | ile problematiche e NON CONTATTARE LA DIDATTICA.                                                                                                    |                                                     |                                                |                                                                   |                                                         |
|                                                                                                    |                                                                                                    |                                                                                                    |                                                     |                                                |                                                                   | Cerca Q                                                 |
| Clicca QUI per leggere TINFORMATIVA PAGAMENTI<br>Fattura Descrizione                                                                                            |                                                                                                    |                                                                                                    |                                                     | Data Scadenza                                  | Importo Stato Paga                                                | amento Pagamento pagoPA                                 |
| + 72607 PRATICHE, SCIENZE E TECNOLOGIE DEL PATRIMOI<br>- Tassa Concorso Ammissione Dottorati A.A. 2                                                             | NO MUSICALE MATERIALE E IMMATERIALE - Corso di Dottorato (1<br>024/2025                                                                           | D.M.228/2021) - PRATICHE, SCIENZE E TECNOLOGIE DEL PATRIMONIO MUSICALE MATERI                                                                                                    | IALE E IMMATERIALE                                  | 29/08/2024                                     | 4 50,00 € 🛑 non paç                                               | gato 🤭 ABILITATO                                        |
| + 72608 PRATICHE, SCIENZE E TECNOLOGIE DEL PATRIMOI<br>- Tassa Concorso Ammissione Dottorati A.A. 2                                                             | NO MUSICALE MATERIALE E IMMATERIALE - Corso di Dottorato (1<br>024/2025                                                                           | D.M.226/2021) - PRATICHE, SCIENZE E TECNOLOGIE DEL PATRIMONIO MUSICALE MATERI                                                                                                    | IALE E IMMATERIALE                                  | 29/08/2024                                     | 4 6,04 € 🔶 non paç                                                | gato NON ABILITATO                                      |
| Legenda:                                                                                                    |                                                                                                    |                                                                                                    |                                                     |                                                |                                                                   |                                                         |
| non pagato     pagamento in attesa                                                                                                    |                                                                                                    |                                                                                                    |                                                     |                                                |                                                                   |                                                         |
| pagato/pagato confermato                                                                                                    |                                                                                                    |                                                                                                    |                                                     |                                                |                                                                   |                                                         |
| <ul> <li>eseguita la stampa avviso pagoPA</li> </ul>                                                                                                    |                                                                                                    |                                                                                                    |                                                     |                                                |                                                                   |                                                         |
|                                                                                                    |                                                                                                    |                                                                                                    |                                                     |                                                |                                                                   |                                                         |
| CO                                                                                                    | NSERVATORIO                                                                                                    |                                                                                                    |                                                     |                                                |                                                                   |                                                         |
| DI                                                                                                    | MUSICA                                                                                                    |                                                                                                    |                                                     |                                                |                                                                   | =                                                       |
|                                                                                                    | DSENZA                                                                                                    |                                                                                                    |                                                     |                                                |                                                                   | MEN                                                     |
| $\bigcirc$                                                                                                    |                                                                                                    |                                                                                                    |                                                     |                                                |                                                                   |                                                         |
|                                                                                                    |                                                                                                    |                                                                                                    |                                                     |                                                |                                                                   |                                                         |
|                                                                                                    |                                                                                                    |                                                                                                    |                                                     |                                                |                                                                   |                                                         |
| <b>☆</b> » <u>Elenco Tasse</u> » <b>Tasse</b>                                                                                                    |                                                                                                    |                                                                                                    |                                                     |                                                |                                                                   |                                                         |
| * » <u>Elenco Tasse</u> » <b>Tasse</b><br>Dettaglio Fattu                                                                                                    | Jra                                                                                                    |                                                                                                    |                                                     |                                                |                                                                   |                                                         |
| * » <u>Elenco Tasse</u> » <b>Tasse</b><br>Dettaglio Fattu                                                                                                    | ura                                                                                                    |                                                                                                    |                                                     |                                                |                                                                   |                                                         |
| * » <u>Elenco Tasse</u> » Tasse<br>Dettaglio Fattu<br>– Fattura 72609                                                                                           | ura                                                                                                    |                                                                                                    |                                                     |                                                |                                                                   |                                                         |
| # » <u>Elenco Tasse</u> » Tasse<br>Dettaglio Fattu<br>Fattura 72609                                                                                             | ura                                                                                                    | 29/08/2024                                                                                                    |                                                     |                                                |                                                                   |                                                         |
| * » <u>Elenco Tasse</u> » Tasse<br>Dettaglio Fattu<br>Fattura 72609<br>Data Scadenza<br>Importo                                                                 | ura                                                                                                    | 29/08/2024<br>50.00 €                                                                                                    |                                                     |                                                |                                                                   |                                                         |
| * » Elenco Tasse » Tasse<br>Dettaglio Fattu<br>Fattura 72609<br>Data Scadenza<br>Importo<br>Modalità                                                            | ura                                                                                                    | 29/08/2024<br>50,00 €<br>Pagamento tramite pag                                                                                                    | 10PA                                                |                                                |                                                                   |                                                         |
| * » Elenco Tasse » Tasse<br>Dettaglio Fattu<br>Fattura 72609<br>Data Scadenza<br>Importo<br>Modalità                                                            | na                                                                                                    | 29/08/2024<br>50,00 €<br>Pagamento tramite pag                                                                                                    | goPA                                                |                                                |                                                                   |                                                         |
| * » Elenco Tasse » Tasse<br>Dettaglio Fattu<br>Fattura 72609<br>Data Scadenza<br>Importo<br>Modalità                                                            | ura                                                                                                    | 29/08/2024<br>50,00 €<br>Pagamento tramite pag                                                                                                    | JoPA                                                |                                                |                                                                   |                                                         |
| # » Elenco Tasse » Tasse<br>Dettaglio Fattu<br>Fattura 72609<br>Data Scadenza<br>Importo<br>Modalità                                                            | JICA<br>Verrà richiesto di scegliera<br>relativo servizio da questo                                                                               | 29/08/2024<br>50,00 €<br>Pagamento tramite pag<br>e il Prestatore di Servizi di Pagamento (es.<br>o offerto (es. addebito in conto corrente, c                                                                                                | goPA<br>una banca                                   | a o un altro                                   | istituto di pag                                                   | jamento) e                                              |
| * » Elenco Tasse » Tasse<br>Dettaglio Fattu<br>Fattura 72609<br>Data Scadenza<br>Importo<br>Modalità                                                            | JICA<br>Verrà richiesto di scegliere<br>relativo servizio da questo<br>poi effettuare la transazio                                                | 29/08/2024<br>50,00 €<br>Pagamento tramite pag<br>e il Prestatore di Servizi di Pagamento (es.<br>o offerto (es. addebito in conto corrente, c<br>ne tramite il "Nodo Dei Pagamenti - SPC" ç                                                  | goPA<br>una bancc<br>arta di crec<br>gestito dall   | a o un altro<br>dito, bolletti<br>'Agenzia pe  | istituto di pag<br>no postale ele<br>r l'Italia Digital           | jamento) e<br>ettronico), per<br>le. Altre              |
| * » Elenco Tasse » Tasse<br>Dettaglio Fattu<br>Fattura 72609<br>Data Scadenza<br>Importo<br>Modalità                                                            | Ura<br>Verrà richiesto di scegliere<br>relativo servizio da questo<br>poi effettuare la transazion<br>informazioni al link: www.a                 | 29/08/2024<br>50,00 €<br>Pagamento tramite pag<br>e il Prestatore di Servizi di Pagamento (es.<br>o offerto (es. addebito in conto corrente, co<br>ne tramite il "Nodo Dei Pagamenti - SPC" g<br>igid.gov.it                                  | goPA<br>una bar co<br>arta di crea<br>gestito dall' | a o un altro<br>dito, bollettii<br>'Agenzia pe | istituto di pag<br>no postale ele<br>r l'Italia Digital           | jamento) e<br>ettronico), per<br>le. Altre              |
| * » Elenco Tasse » Tasse<br>Dettaglio Fattu<br>Fattura 72609<br>Data Scadenza<br>Importo<br>Modalità                                                            | JICA<br>Verrà richiesto di scegliere<br>relativo servizio da questo<br>poi effettuare la transazio<br>informazioni al link: www.a                 | 29/08/2024<br>50,00 €<br>Pagamento tramite pag<br>a il Prestatore di Servizi di Pagamento (es.<br>o offerto (es. addebito in conto corrente, c<br>ne tramite il "Nodo Dei Pagamenti - SPC" ç<br>Igid.gov.it                                   | goPA<br>una banco<br>arta di crec<br>gestito dall   | a o un altro<br>dito, bolletti<br>'Agenzia pe  | istituto di pag<br>no postale ele<br>r l'Italia Digital           | jamento) e<br>ottronico), per<br>le. Altre              |
| # » Elenco Tasse » Tasse<br>Dettaglio Fattu<br>Fattura 72609<br>Data Scadenza<br>Importo<br>Modalità<br>Tasse                                                   | U <b>ra</b><br>Verrà richiesto di scegliere<br>relativo servizio da questo<br>poi effettuare la transazior<br>informazioni al link: <u>www.o</u>  | 29/08/2024<br>50,00 €<br>Pagamento tramite pag<br>e il Prestatore di Servizi di Pagamento (es.<br>o offerto (es. addebito in conto corrente, ca<br>ne tramite il "Nodo Dei Pagamenti - SPC" g<br>igid.gov.it                                  | goPA<br>una barca<br>arta di crea<br>gestito dall   | a o un altro<br>dito, bolletti<br>'Agenzia pe  | istituto di pag<br>no postale ele<br>r l'Italia Digital           | jamento) e<br>ettronico), per<br>le. Altre              |
| * • Elenco Tasse • Tasse<br>Dettaglio Fattu<br>Fattura 72609<br>Data Scadenza<br>Importo<br>Modalità<br>Tasse<br>Anno                                           | UTCI<br>Verrà richiesto di scegliere<br>relativo servizio da questo<br>poi effettuare la transazion<br>informazioni al link: www.co               | 29/08/2024<br>50,00 €<br>Pagamento tramite pag<br>e il Prestatore di Servizi di Pagamento (es.<br>o offerto (es. addebito in conto corrente, c<br>ne tramite il "Nodo Dei Pagamenti - SPC" ç<br>Igid.gov.it                                   | goPA<br>una banco<br>arta di creo<br>gestito dall   | a o un altro<br>dito, bollettii<br>'Agenzia pe | istituto di pag<br>no postale ele<br>r l'Italia Digital           | jamento) e<br>ettronico), per<br>le. Altre              |
| A * Elenco Tasse * Tasse<br>Dettaglio Fattu<br>Fattura 72609<br>Data Scadenza<br>Importo<br>Modalità<br>Tasse<br>Anno<br>Tassa Concorso Ammission               | UTC<br>Verrà richiesto di scegliere<br>relativo servizio da questo<br>poi effettuare la transazior<br>informazioni al link: www.o<br>Rata         | 29/08/2024<br>50,00 €<br>Pagamento tramite pag<br>e il Prestatore di Servizi di Pagamento (es.<br>o offerto (es. addebito in conto corrente, co<br>ne tramite il "Nodo Dei Pagamenti - SPC" g<br>igid.gov.it                                  | goPA<br>una barcc<br>arta di crec<br>gestito dall   | a o un altro<br>dito, bolletti<br>Agenzia pe   | istituto di pag<br>no postale ele<br>r l'Italia Digital           | jamento) e<br>ettronico), per<br>le. Altre<br><b>to</b> |
| * » Elenco Tasse » Tasse<br>Dettaglio Fattu<br>Fattura 72609<br>Data Scadenza<br>Importo<br>Modalità<br>Tasse<br>Anno<br>Tassa Concorso Ammissione<br>2024/2025 | JICA Verrà richiesto di scegliere relativo servizio da questo poi effettuare la transazioi informazioni al link: www.a  Rata Dottorati Rata unica | 29/08/2024<br>50,00 €<br>Pagamento tramite pag<br>e il Prestatore di Servizi di Pagamento (es.<br>o offerto (es. addebito in conto corrente, ci<br>ne tramite il "Nodo Dei Pagamenti - SPC" g<br>Igid.gov.it<br>Voce<br>Contributo Ammissione | goPA<br>una bancc<br>arta di crec<br>gestito dall   | a o un altro<br>dito, bolletti<br>'Agenzia pe  | istituto di pag<br>no postale ele<br>r l'Italia Digital<br>Import | jamento) e<br>ttronico), per<br>le. Altre<br><b>to</b>  |

- Il pagamento del contributo di ammissione di 50,00€ viene pagato tramite Esse3.
- La tassa di € 6,04 invece deve essere versata tramite la piattaforma PagoPA accedendo con SPID e cliccando poi alla voce "Vai a pago in rete scuola" – "Versamenti volontari", inserendo Regione Calabria, Provincia Cosenza, Comune Cosenza. Scegliendo il Conservatorio di Cosenza verrà visualizzato il pagamento "Tassa ammissione dottorato"

(La piattaforma al fine di concludere il pagamento potrebbe richiedere la scelta obbligata di un Istituto di credito, tra quelli ivi elencati, per l'applicazione delle commissioni sull'operazione). Il pagamento sarà registrato successivamente dalla segreteria didattica nella piattaforma Esse3

Effettuati i due pagamenti la procedura risulta conclusa e la domanda di partecipazione al concorso è terminata.